## **Updating Transport Subsidy Information in FEMIS**

- 1. Click on School Login in FEMIS
- 2. Click Classes/Students to display the classes for the school year 2021
- 3. Click ViewClass/StudentInf link to open a class
- 4. Go to a child in the class click the link *ViewStudentInfo* to open a student detail page.
- 5. Click the *Financial Assistance Tab* to display the page as shown below.

|                                                                         | School Staff                                                                                                    | Classes/Students                                                                                                    | eExams                                                                     | Reports >                                                                                       | Teacher Subject                                                                                   | s Teacher                                                       | Accounts                                                                                                    | Resources                                              | Maps                                                                                | Help >                                                                                                    |           |  |
|-------------------------------------------------------------------------|----------------------------------------------------------------------------------------------------|----------------------------------------------------------------------------------------------------|----------------------------------------------------------------------------|-------------------------------------------------------------------------------------------------|---------------------------------------------------------------------------------------------------|-----------------------------------------------------------------|----------------------------------------------------------------------------------------------------|--------------------------------------------------------|-------------------------------------------------------------------------------------|----------------------------------------------------------------------------------------------------|-----------|--|
| Click<br><i>Financial</i><br><i>Assistance</i><br>Tab to<br>display the | Student Details For:<br>Basic Information<br>Financial Assistant<br>Student Financial As<br>This information is us<br>under Students.<br>Please note that the<br>allocations for your                                                                                                    | Subjects Home<br>Health Str<br>ssistance<br>ed amongst other thing<br>ministry is reiewing t<br>own reconciliation pu | Life Fun<br>udent Record<br>gs, to check b<br>he bus fare p<br>rposes. How | nction/Disability<br>Transf Lette<br>us fare amounts o<br>process and will<br>wever, the minist | Drug Activity<br>er<br>recorded by bus cor<br>use FEMIS to track<br>ry expects to perfe           | Move/Re<br>npanies. You c<br>bus fare on be<br>orm this task fo | an run reports o<br>chalf of the sch<br>or you by the e                                                                                                    | A Attendation school assistence. You can and of 2014 u | tance Fees                                                                          | e reports mer<br>record bus fa                                                                                                    | nu<br>are |  |
| Student<br>Financial<br>Assistance<br>Information                       | LSE THIS SECTION TO MANAGE NON BUS FARE FINANCIAL ASSISTANCE. No E   Frees For School Year:   2019 ▼ Change the year to s   Enter a dollar amount given Received on   the student:\$ Pick the Financial Assistance   Pick the Financial Assistance Pick from this list ▼   In this Class: Optional Donor:   Current total assistance paid to student this year: \$0.00 Add   This student does not have any financial assistance recorded for this year.   e-Transport cards lost by this student   Click this button to view and enter data on lost/stolen e-Transport cards:   e-Transport lost/stolen card   Enter the amount the child is   eligible for the different trips made to reach school from home   and home from school.   Note: Do not enter \$ sign |                                                                                                    |                                                                            |                                                                                                 | No Bus Fare Below<br>ar to see fees from o<br>Add This Amount<br>Select<br>appro<br>trans<br>type | t the port                                                      | MoE BUS FARE SUBSIDY APPEARS HERE     Information below is maintained by the ministry.     From Date:   14/01/2019     To Date:   10/05/2019     Trip 1:   0.68     Trip 2:   0.68     Trip 3:   0.00     Trip 4:   0.00     Trip 5:   0.00     Trip 6:   0.00     Trip 0 Origin:   Rewa street to Suva Gra     Transp Type:   Bus   Appro     Update   Clear     Total Fare   \$1.36     MoE Total Fare   \$1.36     Updated By: (425 Date: 7/01/2019 3:13:00 PM     Stage   \$1 a 2 a 4 b 5     Yis Levy   \$0.34 \$0.56 \$0.78 \$0.91 \$11:16 \$0.78 |                                                        | Gra<br>oprov<br>D PM<br>tage Stage<br>(Rura<br>1.16 \$0.78                          | Enter the<br>start/<br>end date<br>till when the<br>student is<br>eligible for<br>transport<br>assistance<br>The point<br>of origin is<br>where<br>the child<br>starts the<br>journey |           |  |
|                                                                         | <b>Jote</b> : School Heads are to approve the transport<br>ubsidy information entered into FEMIS                                                                                                    |                                                                                                    |                                                                            |                                                                                                 | Click on<br><b>Update</b> to<br>save the<br>information                                           |                                                                 | 34 \$0.58 \$0<br>34 \$0.68 \$0<br>Click<br>Clean<br>remo<br>enter<br>infor                                                                                                    | on<br>r to<br>we the<br>mation                         | 1.11 \$0.78<br>1.40 \$0.82<br>Click of<br>check<br>appro<br>and vo<br>the<br>inform | on the<br>box to<br>ve<br>erify<br>nation                                                                                                    |           |  |